**Oregon Department of Transportation** 

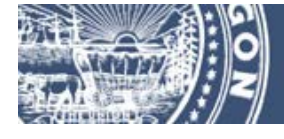

## ADA Design Exception Records System User Guide

November 2017 Version 1.0

## **Table of Contents**

| About This Guide                                |                              |
|-------------------------------------------------|------------------------------|
| Overview of ADA Design Exception Records System |                              |
| Design Exception Search Screen                  | Error! Bookmark not defined. |
| Design Exception Search                         | 9                            |
| Helpful Search Tips                             | 9                            |
| View a Document                                 | Error! Bookmark not defined. |
| View Amendment Details                          | Error! Bookmark not defined. |

# About This Guide The ADA Design Exception Records System is an online tool developed and maintained by the Oregon Department of Transportation (ODOT). This document provides an introduction and step-by-step instructions for using the system.

### **Overview of ADA Design Exception Records System**

The ADA (Americans with Disability Act) Design Exception Records System is web-based application that is open to the public and allows users to search and view approved ADA Design Exception forms for curb ramp engineering.

The system currently only contains a limited set of documents for ADA Design Exceptions Requests that have been approved with an Approval Date beginning with 12/01/2017 to the present. There are no historical documents currently stored in the system. If access is needed for historical documents, please contact the Roadway Engineering Unit at <u>RoadwayEngineeringSection@odot.state.or.us</u>.

The viewable version provided by this system is provided for viewing only and is not the official document of record. The official document of record is retained by the Oregon Department of Transportation Roadway Engineering Section.

## **Content Notification Message**

When initially accessing the system, a content notification message window will appear notifying the user that the system only contains a Design Exception documents with Approval Dates from December 1<sup>st</sup>, 2017 to the present. Clicking on the "Continue" button will close the window and allow the user to continue using the system.

#### Figure 1: Content Notification Window

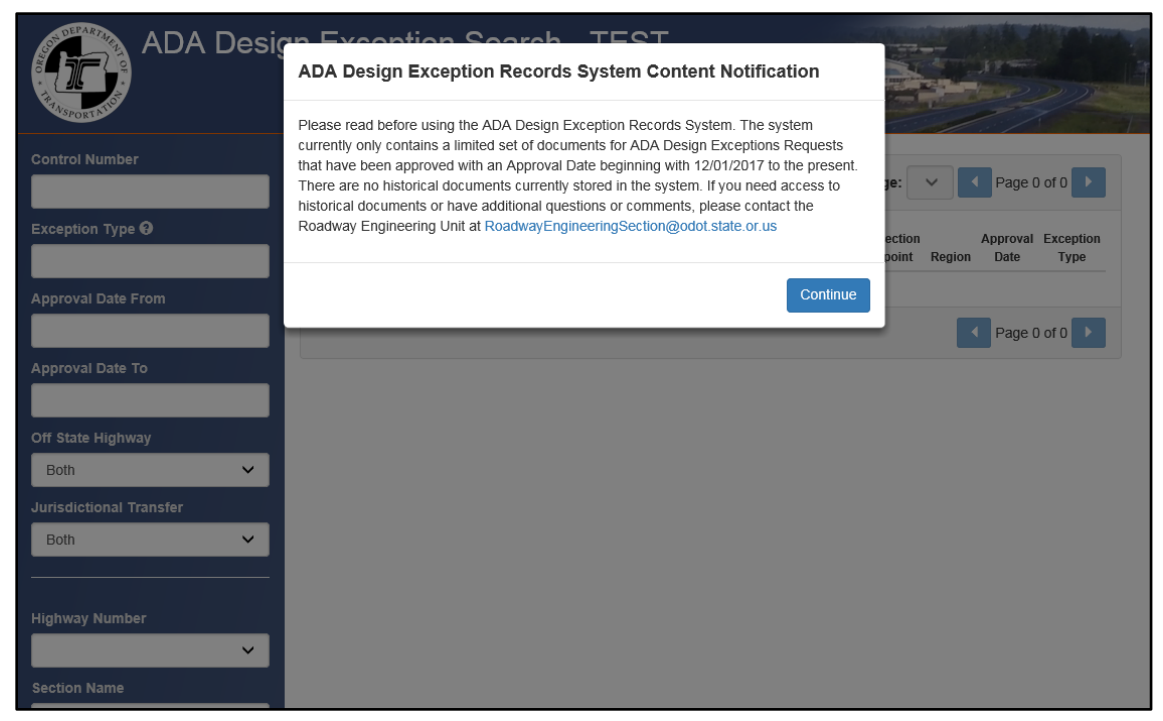

**Note:** If you are unable to access the system, contact the ODOT Computer Support Desk at 503-986-3355. Assistance is available by phone from 8 a.m. to 5 p.m., Monday through Friday. You may also contact them by email at <u>ODOTComputer.Support@odot.state.or.us</u>.

## **Design Exception Search Screen**

When initially accessing the system, a content notification message window will appear notifying the user that the system only contains a Design Exception documents with Approval Dates from December 1<sup>st</sup>, 2017 to the present. Clicking on the "Continue" button will close the window and allow the user to continue using the system.

#### Figure 2: Search Screen

| ADA Design E                                                                                                    | Exception Search                                                                                                    |                                                               |
|----------------------------------------------------------------------------------------------------|----------------------------------------------------------------------------------------------------|---------------------------------------------------------------|
| Control Number                                                                                                    | Results: N/A Results Per Page: 10 🗸                                                                                                    | Jump to Page: V Page 0 of 0                                   |
| Exception Type O                                                                                                    | View Control Number Number Section Name                                                                                                    | Intersection<br>Milepoint Region Approval Date Exception Type |
| Approval Date From                                                                                                    |                                                                                                    | Page 0 of 0                                                   |
| Approval Date To                                                                                                    |                                                                                                    |                                                               |
| Off State Highway                                                                                                    |                                                                                                    |                                                               |
| Jurisdictional Transfer                                                                                                    |                                                                                                    |                                                               |
| Both                                                                                                    |                                                                                                    |                                                               |
| Highway Number                                                                                                    |                                                                                                    |                                                               |
| Section Name                                                                                                    |                                                                                                    |                                                               |
| Beginning Milepoint                                                                                                    |                                                                                                    |                                                               |
| Ending Milepoint                                                                                                    |                                                                                                    |                                                               |
|                                                                                                    |                                                                                                    |                                                               |
| Gross Street Name                                                                                                    |                                                                                                    |                                                               |
| Mainline Street Name                                                                                                    |                                                                                                    |                                                               |
| County                                                                                                    |                                                                                                    |                                                               |
|                                                                                                    |                                                                                                    |                                                               |
| Region                                                                                                    |                                                                                                    |                                                               |
| Key Number                                                                                                    |                                                                                                    |                                                               |
| Max Results                                                                                                    |                                                                                                    |                                                               |
| Reset                                                                                                    |                                                                                                    |                                                               |
| ODOT Design Exception Support<br>Email: ODOT Roadway Engineering Unit<br>Website: ODOT Design Exception<br>Search Liver Duride | For website support, please contact the ODOT Computer Support Desk at 503-986-380<br>Hours of Operation: Mon Thurs. 7:00 a.m. to 5:00 p.m.; Fri. 8:00 a.m. to 5:00 p.m. PS | 00<br>ST                                                      |
| Search disci Guide                                                                                                    | Release 1 0.0 0 11/15/2017                                                                                                    |                                                               |
|                                                                                                    |                                                                                                    | @ 0047 Deesse Department of Transportation                    |

| Field                            | Description                                                                                                    |
|----------------------------------|----------------------------------------------------------------------------------------------------|
| Control Number                   | The unique identification number for the approved design exception.                                                                                                    |
| Exception Type                   | The type of design exception that makes the curb ramp technically infeasible to build to ADA standards.                                                                                                    |
| Approval Dates<br>From           | The "From" date of the final approval date. The date the State Traffic-Roadway Engineer approved the design exception request and with a digital signature and seal.                                                                                                    |
| Approval Dates<br>To             | The "To" date of the final approval date. The date the State Traffic-Roadway Engineer approved the design exception request and with a digital signature and seal.                                                                                                    |
| Off State<br>Highway - Off       | The highway the project is occurring is not on the Oregon state highway system and is not owned by the state of Oregon.                                                                                                    |
| Off State<br>Highway - On        | The highway the project is occurring is on the Oregon state highway system which is owned by the state of Oregon.                                                                                                    |
| Jurisdictional<br>Transfer - Yes | The highway the project is occurring is not on the Oregon state highway system and is not owned by the state of Oregon and has been transferred to local jurisdiction.                                                                                                    |
| Jurisdictional<br>Transfer - No  | The same as "Off State Highway System – On". The highway the project is occurring is on the Oregon state highway system which is owned by the state of Oregon.                                                                                                    |
| Highway Number                   | The three-digit number given to each state highway for identification purposes<br>and the name used to define a contiguous highway corridor within the ODOT<br>maintenance jurisdiction. The drop-down list contains both the Highway Number<br>and Highway Name.           |
| Section Name                     | Similar to the project name. The name of the ODOT construction project or<br>highway section where the design exception resides; it is based on the location<br>and/or general area of the contract. This is the name of the section as it appears<br>on the bid documents. |
| Beginning<br>Milepoint           | An estimate of the milepoint at the beginning of a highway segment that's depicted on a map or plan set. A milepoint is a calibrated location along an inventoried route, from which distance measurements are made.                                                        |
| Ending Milepoint                 | An estimate of the milepoint at the end of a highway segment that's depicted on a map or plan set.                                                                                                    |
| Cross Street<br>Name             | The name of the nearest cross street name on which the project is occurring. This field only pertains to projects occurring off the state highway system that have no jurisdictional transfer.                                                                              |

#### Table 1: Search Screen Components

| Field                                                                                                  | Description                                                                                                    |
|----------------------------------------------------------------------------------------------------|----------------------------------------------------------------------------------------------------|
| Mainline Street<br>Name                                                                                | The name of the mainline street on which the project is occurring. This field only pertains to projects occurring off the state highway system that have no jurisdictional transfer.                                                                                                    |
| County                                                                                                 | Inline Street       The name of the mainline street on which the project is occurring. This field only pertains to projects occurring off the state highway system that have no jurisdictional transfer.         Inty       In the U.S., a political and administrative division of a state, providing certain local governmental services. The state of Oregon has 36 counties. The county on which the project is occurring.         Select the county from the drop-down list. County names are listed alphabetically.       Select the county from the drop-down list. County names are listed alphabetically.         on       The Oregon region in which the project is occurring. There are five regions in the state of Oregon. Region values are 1, 2, 3, 4, and 5.         Select the ODOT region from the drop-down list.         Number       A unique numeric identifier assigned to ODOT projects as part of the State Transportation Improvement Plan (STIP) development process.         This number is assigned as soon as a project is identified as having State Transportation Improvement Plan (STIP) funding and is utilized as an identifier for the project throughout the life of the project.         Results       Select the maximum amount for the search result.         eset       Clears values entered in the search fields.         eset       Select the number of items from the search results to display in the Search Results section. |
|                                                                                                    | Select the county from the drop-down list. County names are listed alphabetically.                                                                                                    |
| Region                                                                                                 | The Oregon region in which the project is occurring. There are five regions in the state of Oregon. Region values are 1, 2, 3, 4, and 5.                                                                                                    |
|                                                                                                    | Select the ODOT region from the drop-down list.                                                                                                    |
| Key Number                                                                                             | A unique numeric identifier assigned to ODOT projects as part of the State Transportation Improvement Plan (STIP) development process.                                                                                                    |
|                                                                                                    | This number is assigned as soon as a project is identified as having State<br>Transportation Improvement Plan (STIP) funding and is utilized as an identifier for<br>the project throughout the life of the project.                                                                                                    |
|                                                                                                    | Enter the key number assigned to this project.                                                                                                    |
| Max Results                                                                                            | Select the maximum amount for the search result.                                                                                                    |
| Reset Button<br>Reset                                                                                  | Clears values entered in the search fields.                                                                                                    |
| Search Button<br>Search                                                                                | Executes the search with the search criteria entered.                                                                                                    |
| In         In           20         50           100         20           Results Per Page:         200 | Select the number of items from the search results to display in the Search Results section.                                                                                                    |
| lump to Page                                                                                           | Select the page number of the search result to display                                                                                                    |
| Jump to Page: 1 V                                                                                      |                                                                                                    |
| Previous Page                                                                                          | Navigate to the previous page.                                                                                                    |
|                                                                                                    |                                                                                                    |

| Field                                            | Description                                                                                                    |
|--------------------------------------------------|----------------------------------------------------------------------------------------------------|
| Next Page                                        | Navigate to the next page.                                                                                                    |
| View                                             | <ul> <li>Link to open the ADA Curb Ramp Design Exception Details screen in a separate window.</li> <li>The Details screen provides the following information for each Design Exception: <ol> <li>Control Number</li> <li>Date Approved</li> <li>Exception Types</li> <li>On/Off State Highway System</li> <li>Yes/No Jurisdictional Transfer</li> <li>Highway Number</li> <li>Section Name</li> <li>Intersection Milepoint</li> <li>Mainline Street Name (Applies to Design Exceptions that are Off State Highway System)</li> <li>Cross Street Name (Applies to Design Exceptions that are Off State Highway System)</li> <li>Const Street Name (Applies to Design Exceptions that are Off State Highway System)</li> </ol> </li> <li>County</li> <li>Region</li> <li>Download link</li> </ul> |
| Download                                         | Link to download the Design Exception.                                                                                                    |
| Control Number<br><u>CR101</u>                   | Additional link to download the Design Exception.                                                                                                    |
| Export Button                                    | Exports the search results to an Excel spreadsheet. The Export button is only available after a search is executed and there are search results.                                                                                                    |
| ODOT Design<br>Exception<br>Support - Email      | Link to open a Microsoft Outlook email message to the ODOT Roadway Engineering Section.                                                                                                    |
| ODOT Design<br>Exception<br>Support –<br>Website | Link to open the ODOT Engineering Design Exception external website,<br>http://www.oregon.gov/ODOT/Engineering/Pages/Design-Exceptions.aspx                                                                                                    |
| ODOT Computer<br>Support Desk                    | Link to open a Microsoft Outlook email message to the ODOT Computer Support Desk.                                                                                                    |

| ADA Design                                                                                                    | n Exception Search                                                     |                                              |
|----------------------------------------------------------------------------------------------------|------------------------------------------------------------------------|----------------------------------------------|
| ADA Curb Ra                                                                                                    | amp Design Exception Details                                           |                                              |
| Control Number<br>Date Approved<br>Exception Type<br>Off State Highway<br>Jurisdictional Transfer                                                           | CR119<br>02/17/2004<br>A,C1,D1,E1,K1<br>False<br>False<br>OD1          |                                              |
| Anginway Kultiber<br>Section Name<br>Intersection Milepoint<br>Mainline Street Name<br>Cross Street Name<br>County<br>Key Number<br>Region<br>Download Form | MP 10 Slide Correction<br>12.92<br>10245<br>3<br>Download - 752.19 KIB |                                              |
| 5                                                                                                    |                                                                        | © 2017 - Oregon Department of Transportation |

#### Figure 3: Details Screen

#### Figure 4: Search Results Screen

| ADA Design Exception Search |                                                        |                                                                                                    |                                                                   |                                                                                                    |                                                                                                    |                                                                                                    |                                                                                                    |                                                                                                    |                                                                                                    |
|-----------------------------|--------------------------------------------------------|----------------------------------------------------------------------------------------------------|-------------------------------------------------------------------|----------------------------------------------------------------------------------------------------|----------------------------------------------------------------------------------------------------|----------------------------------------------------------------------------------------------------|----------------------------------------------------------------------------------------------------|----------------------------------------------------------------------------------------------------|----------------------------------------------------------------------------------------------------|
| Result                      | <b>ts:</b> 50                                          | 00 records fou                                                                                                    | und Results P                                                     | ar Page: 10 🗸                                                                                                    |                                                                                                    | Jump to Pa                                                                                                    | ge: 1 ~                                                                                                    | Pi                                                                                                    | ige 2 of 50 🕨                                                                                                    |
| View                        |                                                        | Control<br>Number                                                                                                    | Highway<br>Number                                                 | Section Name                                                                                                    |                                                                                                    | Intersection<br>Milepoint                                                                                                    | Region                                                                                                    | Approval<br>Date                                                                                                    | Exception Type                                                                                                    |
| ۲                           | ±                                                      | CR127                                                                                                    | 041                                                               | ANTONE JCT JOHN DAY RIVER                                                                                                |                                                                                                    | 86.4                                                                                                    | - 4                                                                                                    | 9/30/2004                                                                                                    | A,81,                                                                                                    |
| ۲                           | ±                                                      | CR373                                                                                                    | 041                                                               | ANTONE JCT JOHN DAY RIVER                                                                                                |                                                                                                    | 56.92                                                                                                    | - 34                                                                                                    | 2/2/2011                                                                                                    | A,81,                                                                                                    |
| ۲                           | ±                                                      | CR252                                                                                                    | 058                                                               | Albany - Junction City Hwy @ Allen Lane                                                                                  |                                                                                                    | 17.4                                                                                                    | 2                                                                                                    | 0/14/2013                                                                                                    | A,B1,                                                                                                    |
| ۲                           | ±                                                      | CR1047                                                                                                    | 025                                                               | Applegate River Bridge #7958                                                                                             |                                                                                                    | 40.48                                                                                                    | 3                                                                                                    | 2/18/2005                                                                                                    | C1,C2,                                                                                                    |
| ۲                           | ±                                                      | CR226                                                                                                    | 005                                                               | Arlington-Čedar Springs Rd (North Unit)                                                                                  |                                                                                                    | 41.9                                                                                                    | 4                                                                                                    | 7/12/2013                                                                                                    | D1,G1,                                                                                                    |
| ۲                           | ±                                                      | CR342                                                                                                    | 005                                                               | Arlington-Cedar Springs Rd (North Unit)                                                                                  |                                                                                                    | 59                                                                                                    | 4                                                                                                    | 4/22/2013                                                                                                    | K2                                                                                                    |
| ۲                           | ±                                                      | CR323                                                                                                    | 005                                                               | Austin Jct - Baker County Line                                                                                           |                                                                                                    | 127.1                                                                                                    | 5                                                                                                    | 3/30/2000                                                                                                    | Á,81,                                                                                                    |
| ۲                           | *                                                      | CR482                                                                                                    | 005                                                               | Austin Jct - Baker County Line                                                                                           |                                                                                                    | 256.45                                                                                                    | 5                                                                                                    | 4/2/2006                                                                                                    | D1,F2,                                                                                                    |
| ۲                           | ±                                                      | CR1051                                                                                                    | 040                                                               | BEAVERTON/TIGARD HWY-MULT/WASH. CO. LINE                                                                                 |                                                                                                    | 2.16                                                                                                    | 1                                                                                                    | 3/13/2012                                                                                                    | C2,C3,                                                                                                    |
| ۲                           | ±                                                      | <u>CR137</u>                                                                                                    | 069                                                               | BELTLINE @ 1-5 INTERCHANGE                                                                                               |                                                                                                    | 2.46                                                                                                    | 2                                                                                                    | 3/16/2005                                                                                                    | A,82,                                                                                                    |
| Exp                         | ort                                                    |                                                                                                    |                                                                   |                                                                                                    |                                                                                                    |                                                                                                    |                                                                                                    | Pi                                                                                                    | age 2 of 50 💽                                                                                                    |
|                             | Result<br>View<br>©<br>©<br>©<br>©<br>©<br>©<br>©<br>© | View           0         ±           0         ±           0         ±           0         ±           0         ±           0         ±           0         ±           0         ±           0         ±           0         ±           0         ±           0         ±           0         ±           0         ±           0         ±           0         ± | Results: 500 records for           View         Central<br>Number | Accounts: 500 records found Results: Provided Mumber         Highway Mumber           View         Rumber         Mumber | Results: 500 records found Results Per Page:         10           View         Centrol<br>Number         Highway<br>Number         Section Name | Results: 500 records found Results Per Page:         10           View         Control<br>Number         Number<br>Number         Section Name         A                4. CB322          041         ANTONE_LCT - JOHN DAY RIVER               •               •               •                 •             ± | Jump to Page:           View         Highway<br>Number         Section Name         Intersection<br>Millipoint                • ± 08322             041             ANTONE JCT - JOHN DAY RVER             064             • ± 0832             041             ANTONE JCT - JOHN DAY RVER             064             • ± 0832             041             ANTONE JCT - JOHN DAY RVER             064             • ± 0832             041             ANTONE JCT - JOHN DAY RVER             064             • ± 0832             041             ANTONE JCT - JOHN DAY RVER             064             • ± 0832             041             ANTONE JCT - JOHN DAY RVER             064             • ± 0832             041             ANTONE JCT - JOHN DAY RVER             064             • ± 0832             055             Antery - Janction Oly Havg (Allen Lane             174             413             413 | Sump to Page: 10          Jump to Page: 10            View         Mumber         Mumber         Section Name         Mittyrsection         Region                • ± 08322             041             ANTONE JCT - JOHN DAY RIVER               664             4 | Jump to Page: 10 V         View       Number       Number       Section Name       Approval         0 ± 08322       041       ANTONE JCT - JOHN DAY RIVER       664       4       090004         0 ± 08322       041       ANTONE JCT - JOHN DAY RIVER       664       4       090004         0 ± 08322       041       ANTONE JCT - JOHN DAY RIVER       664       4       090004         0 ± 08322       056       Antrove JCT - JOHN DAY RIVER       664       4       090004         0 ± 08322       056       Antrove JCT - JOHN DAY RIVER       664       4       090004         0 ± 08322       056       Antrove JCT - JOHN DAY RIVER       664       4       090004         0 ± 08322       056       Antrove JCT - JOHN DAY RIVER       664       4       090004         0 ± 08322       056       Antrove JCT - JOHN DAY RIVER       664       4       20140313         0 ± 08232       056       Antrove JCT - JOHN DAY RIVER       664       4       20140313         0 ± 08232       056       Antrove JCT - JOHN DAY RIVER       664       4       20140313         0 ± 08232       056       Antrove JCT - JOHN DAY RIVER       664       4       202013         < |

| 2) A           | 8                                                                                                    | c                 | D                                                                                                    | ŧ              |                            | 0                      | H                    | 11                | 24     | К.     | 1                                                                      | M          | N                                   | ò | P.  |
|----------------|----------------------------------------------------------------------------------------------------|-------------------|----------------------------------------------------------------------------------------------------|----------------|----------------------------|------------------------|----------------------|-------------------|--------|--------|------------------------------------------------------------------------|------------|-------------------------------------|---|-----|
| Control Number | Section Name                                                                                                    | Off State Highway | Jurisdictional Transfer                                                                                                    | Highway Number | Highway Name               | Intersection Milepoint | Mainline Street Name | Cross Street Name | County | Region | Approval Date                                                          | Key Number | <ul> <li>Exception Types</li> </ul> |   |     |
| CR101          | WILLAMINA-SALEM HWY (# SALT OR CHURCH RD                                                                                                    | False             | False                                                                                                    | 30             | WILLAMINA-SALEM            | 11.5                   |                      |                   |        |        | 2 2/3/2005 10:30:15 AM                                                 | 926        | 6 /1 01                             |   |     |
| CR102          | FPO - OR39: MATNEY - MERRILL N CITY LIMITS                                                                                                    | False             | False                                                                                                    | 50             | KLAMATH FALLS-MADN         | 2.35                   |                      |                   |        |        | 4 1/17/2014 9:21:53 AM                                                 | 1620       | 0 82030281                          |   |     |
| CR103          | FFO - US20 PME. UPRR - Eddyville (Phase 2)                                                                                                    | False             | False                                                                                                    | 35             | CORVALUS-NEV/PORT          | 34.49                  |                      |                   |        | 1      | 2. 3/24/2005 2:29:14 PM                                                | 1015       | 0 82                                |   |     |
| CR104          | Corvallis - Lebanon Hwy at Oakviile Road                                                                                                    | False             | False                                                                                                    | 210            | CORVALUS-LEBANON           | 13.77                  |                      |                   |        |        | 2 8/8/2007 6:46:14 PM                                                  | 768        | 19 03                               |   |     |
| CR105          | O'sing UPRR (Telocaset) Bridge #0450                                                                                                    | False             | False                                                                                                    | 64             | LA GRANDE-BAKER            | 26.03                  |                      |                   |        |        | 5 6/22/2007 10 29 49 PM                                                | . 006      | 6.0103                              |   |     |
| CR106          | Mp 05 - South Preeman Road (Slide Repair)                                                                                                    | False             | False                                                                                                    | 160            | CASCADE HWY SOUTH          | 7.4                    |                      |                   |        |        | 1 10/20/2007 9:19:09 AM                                                | 905        | 7 F2HK2                             |   |     |
| CR107          | US26 CAMP CREEK ROCK FALL MP 220                                                                                                    | False             | False                                                                                                    | 144            | SEAVERTON-TIGARD           | 3.46                   |                      |                   |        |        | 1 8/20/2008 9.40.54 AM                                                 | 1744       | 5 81 62 /2                          |   |     |
| CR108          | 1-84: Wb Show Fence @ Culley Lane Phase 2                                                                                                    | False             | False                                                                                                    |                | OLD OREGON TRAIL           | 219.96                 |                      |                   |        |        | 5 10/24/2010 10.45:09 PM                                               | 1743       | 5 82 02 03 82                       |   |     |
| 0 CR109        | OR 126: Edington Rd - Squaw Creek Canal (Listers)                                                                                                    | False             | False                                                                                                    | . 15           | MOKENZIE                   | 84.94                  |                      |                   |        |        | 4 2/12/2007 10:40:49 AM                                                | 1186       | 9 82 D3 F1 K1                       |   |     |
| 1 CR110        | MP 26.5 - CLEAR CREEK GANYON                                                                                                    | False             | False                                                                                                    | 161            | WOODBURN-ESTACADA          | 15.59                  |                      |                   |        |        | 1 7/9/2012 12:51:14 PM                                                 | 410        | 0 AF1                               |   |     |
| 2 CR111        | N Fork Silver Creek                                                                                                    | False             | False                                                                                                    | 163            | SILVER CREEK FALLS         | 40.03                  |                      |                   |        |        | 2 1/12/2017 9:22:29 PM                                                 | 660        | IS C2 H                             |   |     |
| 3 CR112        | FFO-OR207: UMATILLA RIVER (HINKLE) BR #02318A                                                                                                    | False             | False                                                                                                    | 033            | HERMISTON                  | 1.95                   |                      |                   |        |        | 5 1/14/2007 2:42:12 AM                                                 | 1602       | 0 81 C0 K1                          |   |     |
| 4 CR118        | Burns Signel Improvements                                                                                                    | False             | False                                                                                                    | 1              | CENTRAL OREGON             | 290.03                 |                      |                   |        |        | 5 10/29/2016 9:52 24 PM                                                | 1743       | 9 02 E1 G2 J1                       |   |     |
| 5 CR114        | Hermiston Avenue/West 1st Street                                                                                                    | False             | False                                                                                                    | 333            | HERMISTON                  | 12.05                  |                      |                   |        | 1      | 5 9/14/2015 1:08:10 PM                                                 | 1170       | IS C3.12                            |   |     |
| 6 CR115        | HWY, 51 @ 16TH STREET UNDEPENDENCEI                                                                                                    | False             | False                                                                                                    | 43             | MONMOUTH INDEPENDENCE      | 1.63                   |                      |                   |        |        | 2 5/28/2003 2 20 32 PM                                                 | 1044       | 14 C1                               |   |     |
| 7 CR116        | US26 CHIP SEAL SHOULDERS MP 231 11-MP 261.6                                                                                                    | False             | False                                                                                                    | 35             | SALMON RIVER               | 14.54                  |                      |                   |        |        | 2 1/20/2000 9 58 53 AM                                                 | 1990       | 0 82 C1 09 82                       |   |     |
| CR117          | FFO - OR140: INSF (DAIRY) INIDGE REPLACEMENT                                                                                                    | Falss             | False                                                                                                    | 20             | KLAMATH FALLS-LAKEVIEW     | 11.99                  |                      |                   |        |        | 4 6/29/2006 5:43:50 AM                                                 | 1274       | 0 011                               |   |     |
| 9 CR110        | Military Rd - Forge Rd                                                                                                    | False             | False                                                                                                    |                | THE DALLES-GALIFORNIA      | 198.61                 |                      |                   |        |        | 4 7/23/2001 10:32:52 PM                                                | 802        | 6 D2                                |   |     |
| CR119          | OR4225: WILLIAMSON RIVER BRIDGE SEC                                                                                                    | False             | False                                                                                                    | 423            | OHLOQUIN                   | 4.85                   |                      |                   |        |        | 4 7/1/2001 5 52 31 AM                                                  | 1463       | 6 C3 E1 J2                          |   |     |
| CR120          | NW CORNELIUS PASS RD: US30 - NW KAISER RD                                                                                                    | False             | False                                                                                                    |                | COLUMBIA RIVER             | 60.87                  |                      |                   |        |        | 1 7/17/2000 8 45 21 PM                                                 | 1814       | 7 010872                            |   |     |
| CR121          | OR19: Harber Cr - Mule thos Cr - Bridge #04979A                                                                                                    | False             | False                                                                                                    | 1              | JOHN DAY                   | 45                     |                      |                   |        |        | 4 5/28/2012 11 58 41 AM                                                | 1561       | 5 81.82                             |   |     |
| 1 (8122        | Deschutes River - US 97                                                                                                    | Inica             | false                                                                                                    | 83             | MONTHON AND                | 12.96                  |                      |                   |        |        | 12/9/2000 # 16 50 AM                                                   | 953        | 9 81 01 021                         |   |     |
| 4 CR123        | INTERSTATE BRIDGE - N.E. OREGON ST. (PORTLAND)                                                                                                    | False             | False                                                                                                    |                | PACIFIC                    | 298.16                 |                      |                   |        |        | 9/15/2005 12:37:06 PM                                                  | 1107       | 0 C2 C3 02                          |   |     |
| CR124          | Berry Creek - Sutton Lake (Nikeway) (North Unit)                                                                                                    | False             | False                                                                                                    |                | OREGON COAST               | 214.1                  |                      |                   |        |        | 5/11/2009 7:14:12 AM                                                   | 612        | 2 82 C2 61                          |   |     |
| 6 (8125        | Consulle Bernude                                                                                                    | Falce             | False                                                                                                    |                | COOS BAY BOSFBURS          | 7.53                   |                      |                   |        |        | 8/81/2016 11 07 10 AM                                                  | 53         | 5 D1 F1 82                          |   |     |
| 7 (8126        | Military Rd - Force Rd                                                                                                    | False             | False                                                                                                    |                | THE DALLES CALLEGRALA      | 101 01                 |                      |                   |        |        | 4 3/10/2007 5-07 59 PM                                                 | 802        | 6 AC161                             |   |     |
| 6 (8122        | Oregon - Washington How/State Line Erned Traffic Steral                                                                                                    | False             | Falce                                                                                                    |                | OREGONAVATHINGTON          | 5.47                   |                      |                   |        |        | 5 9/1/2006 11 19 38 PM                                                 | 1048       | 8 4.01 62 11                        |   |     |
| 9 (9128        | Tubyins River Aridens #03566.6 #03567                                                                                                    | fairs             | Falce                                                                                                    | 41             | KOHN DAY-BURNS             | 15.04                  |                      |                   |        | 1      | 5 2/17/2012 2:08:20 PM                                                 | 598        | 9 #2                                |   |     |
| C0120          | 115 20 dB Mo 18 Emprenov Slide Secolo                                                                                                    | Enler             | Enles                                                                                                    |                | CORVALUE-MEMPORT           | 16.28                  |                      |                   |        |        | 10/1/2014 11 51 12 014                                                 |            | A DOTEL OF ALL                      |   |     |
| CP130          | Life Wh Snow Fanta di Culler Lana Phase 2                                                                                                    | Inica             | Enles                                                                                                    |                | OLD OPEGON TRAIL           | 1 337.31               |                      |                   |        |        | 11/30/2007 6 49 01 AM                                                  | 1743       | S ET H                              |   |     |
| 2 (8131        | NORTH OREGON - SW ATH AVEN IF (ONTARIO) SECTION                                                                                                    | Inice             | False                                                                                                    | 400            | OLDS FERRY-ONTABLO         | 26.7                   |                      |                   |        | 1.1    | 5 10/22/2016 8-38-35 PM                                                | 873        | 9 ACLE2GE                           |   |     |
| 2 (0192        | OB41 CORRECT TO UTION UNIT 1 DAILAGED                                                                                                    | Enler             | Enles                                                                                                    |                | CRATERIANE                 | 41.71                  |                      |                   |        |        | 5 10/2/2005 10 41 4E 484                                               | 1900       | 4 81 /5 /5 /5                       |   |     |
| 4 (8133        | ONLY COMPONING SCONDARY CHILD CHILD                                                                                                    | False             | False                                                                                                    | 80             | LALMON BUER                | 30.01                  |                      |                   |        |        | 5 1/2/2000 2 36 92 4M                                                  | 1611       | 8 81 82 (3 02                       |   |     |
| C /0194        | ORIO Manager Co. Maila Dava Co. Builder #045705                                                                                                    | Enlies            | false.                                                                                                    |                | LOAN DAY                   | 0.0                    |                      |                   |        |        | 1 11/1/2013 5 67 57 544                                                | 1661       | 5 4/102                             |   |     |
| COLOR          | Unity Creak Acides #3820                                                                                                    | false             | False                                                                                                    | 24             | 50018 50/85 1000           | 1.60                   |                      |                   |        |        | 1 2/10/2006 11 10/01 FM                                                | 247        | 10 MILLION                          |   |     |
| C0116          | L.P. CITERION DET LOSA (ATM AND)                                                                                                    | Talas             | False                                                                                                    |                | august arrestoor           | 47.1                   |                      |                   |        |        | 2 2/1 C (2000 2 C 2 2 0 0 P M                                          | 044        | in the file                         |   |     |
| C0137          | Perior Wide Information Systems Improvements (ITS)                                                                                                    | False             | False                                                                                                    |                | CONTRACTOR DOUBD           | 84.01                  |                      |                   |        |        | 4 6/20/2000 6.1712 AM                                                  | 1073       | 2 0342.63                           |   |     |
| 0 (0130        | Winchester Hill (202) filde Mitinetice                                                                                                    | A siles           | False                                                                                                    |                | OBECCH COAST               | 210.54                 |                      |                   |        |        | 2 A/20/2000 A/10-20 DAA                                                | 0074       | A 81 /2 01 /2                       |   |     |
| 10100          | the off at the link for the start of the                                                                                                    | Table .           | Enlarge Contraction of the Instance of the Instance of the Ins |                | The part of control of the | 510.56                 |                      |                   |        |        | <ul> <li>4/20/2000 4:05:59 PM</li> <li>4/20/2002 4:05:59 PM</li> </ul> | 095        | E 6351 VS                           |   |     |
| CR139          | Vo 97 de moine a restaurant                                                                                                    | false.            | False                                                                                                    | -              | CRATER LAVE                | 40.58                  |                      |                   |        | -      | <ul> <li>0/12/2011 214 31 AM</li> <li>0/12/2013 234 657 684</li> </ul> | 1065       | 0 021161                            |   |     |
| CHIND          | Crater Last may at Arts Vista Road                                                                                                    | F QUESE           | reise                                                                                                    | - 22           | UNATER DATE                | 39.92                  |                      |                   |        |        | 5 0/17/200112:40.57 PM                                                 | 658        | 9 C3 E2 G2 K1                       |   |     |
| CHI41          | Remote Campground                                                                                                    | 7 3158            | raise                                                                                                    | 31             | COOS BAT-RUCEBURS          | 42.51                  |                      |                   |        |        | av20/2005138:20 PM                                                     | 419        | * E1E2921                           |   |     |
| CH142          | HALL OF THE REPORT OF THE PROPERTY OF THE PROPERTY OF THE PROP | 10.54             | raise                                                                                                    | 4              | NONWOUTHINDEPENDENCE       | 1.47                   |                      |                   |        |        | e a/10/2000/23716PM                                                    | 1044       |                                     |   |     |
| e CH143        | WOODEDRIN-ESTACADA MYY @ COOLEY ROAD                                                                                                    | Parse             | Palse                                                                                                    | 163            | WOODBURN-ESTACADA          | 7.19                   |                      |                   |        |        | 2 0/13/2000 9:11:27 PM                                                 | 1124       | a DEMP                              |   |     |
| A R R AdaDes   | anException2017-11-16                                                                                                    | Tables            | Entra                                                                                                    |                | FEENOW!                    | 18.63                  | - 520                |                   |        | -      | 4.11.CIRCIDIA.4.01.18.8M                                               | 1455       | A. A1                               |   | 1 9 |

#### Figure 5: Exported Search Results in Excel Spreadsheet

## **Design Exception Search**

The system provides the functionality to search for any approved ADA Design Exception form using filters on the data. Pressing the **Search** button with no filter criteria entered or without changing the number of maximum results returns the first 50 ADA Design Exceptions in ascending order by Control Number beginning with the lowest **Control Number**.

Helpful Search Use these tips when you perform a search to locate Design Exception forms:

- **Tips** Enter sufficient search criteria to identify the desired project(s) without returning too many or too few results. The more specific criteria you enter, the better the search results.
  - Between each search, click **Reset** to remove the existing search criteria and results.
  - The search process looks for all Design Exception forms that contain **all** of the search criteria you enter. For example, if you enter a **Region**, **County**, and **Highway**, then the search results will include each Design Exception form that contains **all** of these entered criteria.
  - The search value you enter is **not** case-sensitive. For example, entering "CHEHALEM" or "chehalem" or "CheHAlem" in the **Section Name** field will produce the same search results.
  - You may enter a partial value but the search results will include all Design Exception forms with this partial value in the searched field. For example, if you only enter "1" in the **Key Number** field, the search will return all projects which contain a "1" anywhere in the **Key Number**. If you are not specific enough, this could result in too many matching projects.
  - If your search criteria entered produces no search results or very results, reduce your search criteria.
  - If your search criteria entered produces too many search results, increase the number of criteria used in your search.